大域地図コンポーネント群

平成 21 年 7 月 14 日

豊橋技術科学大学 行動知能システム学研究室

1. このコンポーネント群について

このコンポーネントは独自手法の大域地図の生成・表示を行うコンポーネント群である.

- 2. データ蓄積コンポーネント(DataBufferForGmap)
  - 2.1 このコンポーネントについて このコンポーネントは KSLAM 用データ蓄積コンポーネントである.
  - 2.2 開発·動作環境
    - このコンポーネントは以下の環境で開発し、動作確認をしている.
      - Windows XP Pro SP2
      - Open-rtm-aist 0.4.2(C++版)
      - Visual studio 2008

2.3 入出力データポート

| ポート名        | データ型                          | 入出力 | 備考        |
|-------------|-------------------------------|-----|-----------|
| InportRange | SensorRTC::LaserRangeSensor:: | 入力  | 距離データ入力   |
|             | idl::TimedMeasuredData        |     |           |
| Odometry    | RTC::TimedOdometry            | 入力  | ロボットの現在位置 |

2.4 サービスポート

| ポート名              | サービス名         | タイプ      | 備考     |
|-------------------|---------------|----------|--------|
| LRSServicePort    | LRSService    | provider | センセ制御用 |
| BufferServicePort | BufferService | provider | データ出力用 |

2.5 サービスポートの定義について

RSService サービスは,株式会社セックが開発した北陽電機社の URG シリーズ 用のコンポーネント用のサービスである(詳しくは,<u>http://www.openrtp.jp/siwiki/</u> を参照).

TUT::BufferService

| サービス名             | 引数 | 戻り値                         | 備考         |
|-------------------|----|-----------------------------|------------|
|                   |    |                             |            |
| getPose           | なし | RTC::TimedOdometry          | ロボットの位置を取得 |
| getRangeData      | なし | SensorRTC::LaserRangeSens   | レンジデータの取得  |
|                   |    | or::idl::TimedMeasuredData* |            |
| get_vector_length | なし | long                        | 蓄積データ数を取得  |

2.6 データ型について

SensorRTC:: LaserRangeSensor:: idl::TimedMeasuredData は,株式会社セック が開発した北陽電機社の URG シリーズ用のコンポーネント用のデータ型である (詳しくは,<u>http://www.openrtp.jp/siwiki/</u>を参照).

| メンバ名  | データ型      | 備考            |
|-------|-----------|---------------|
| tm    | RTC::Time | タイムスタンプ       |
| х     | double    | ロボットの x 座標(m) |
| У     | double    | ロボットの y 座標(m) |
| theta | double    | ロボットの姿勢(rad)  |

- 3. 大域地図生成(KSLAM)
  - 3.1 このコンポーネントについて

このコンポーネントは大域地図作成コンポーネントである.

(地図作成手法の概要は次の論文参照:"局所地図の時系列統合による大域地図の 生成" 北島 健太, 増沢 広朗, 三浦 純, 佐竹 純二 ROBOMEC '09)

3.2 開発·動作環境

このコンポーネントは以下の環境で開発し、動作確認をしている.

- Windows XP Pro SP2
- Open-rtm-aist 0.4.2(C++版)
- Visual studio 2008

3.3 入出力データポート

| ポート名 | データ型                | 入出力 | 備考   |
|------|---------------------|-----|------|
| GMap | TUT::TimedGMAP_Data | 出力  | 大域地図 |

3.4 サービスポート

| ポート名              | サービス名         | タイプ      | 備考     |
|-------------------|---------------|----------|--------|
| BufferServicePort | BufferService | consumer | データ入力用 |

- 3.5 サービスポートの定義について TUT::BufferService については 2.3 節を参照してください.
- 3.6 データ型について

TUT::TimedGMAP\_Data 型は大域地図のデータを表す. セルの座標はスタート 位置を原点として,図1のように付けられる.

| (2,2)  | (2,1)  | (2,0)  | (2,-1)  | (2,-2)  |
|--------|--------|--------|---------|---------|
| (1,2)  | (1,1)  | (1,0)  | (1,-1)  | (1,-2)  |
| (0,2)  | (0,1)  | (0,0)  | (0,-1)  | (0,-2)  |
| (-1,2) | (-1,1) | (-1,0) | (-1,-1) | (-1,-2) |
| (-2,2) | (-2,1) | (-2,0) | (-2,-1) | (-2,-2) |
| (-3,2) | (-3,1) | (-3,0) | (-3,-1) | (-3,-2) |

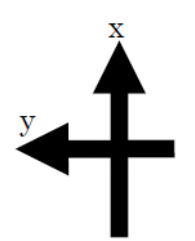

図 1 大域地図のセルの番号付

TUT:: TimedGMAP\_Data 型

| メンバ名              | データ型                             | 備考               |
|-------------------|----------------------------------|------------------|
| tm                | RTC::Time                        | タイムスタンプ          |
| data              | TUT:: GMAP_Data                  | 大域地図データ          |
| TUT::G            | MAP_Data 型                       | ·                |
| メンバ名              | データ型                             | 備考               |
| x_max             | long                             | x 方向の最大セル        |
| x_min             | long                             | x方向の最小セル         |
| y_max             | long                             | y 方向の最大セル        |
| y_min             | long                             | y 方向の最小セル        |
| Grid_size         | double                           | 1 セルの1辺の大きさ[mm]  |
| map               | sequence <cell_data></cell_data> | 大域地図のセルデータ集合     |
| pos               | sequence <position></position>   | ロボット位置系列         |
| TUT:: cell_data 型 |                                  |                  |
| メンバ名              | データ型                             | 備考               |
| x                 | double                           | 対象セルの x 方向の番号    |
| У                 | double                           | 対象セルのy方向の番号      |
| Р                 | double                           | 対象セルの確率          |
| TUT:: position 型  |                                  |                  |
| メンバ名              | データ型                             | 備考               |
| x                 | double                           | ロボット座標(x 方向)[mm] |
| У                 | double                           | ロボット座標(y 方向)[mm] |
| theta             | double                           | ロボット姿勢[rad]      |

SensorRTC:: LaserRangeSensor:: idl::TimedMeasuredData は,株式会社セッ クが開発した北陽電機社の URG シリーズ用のコンポーネント用のデータ型であ る (詳しくは,<u>http://www.openrtp.jp/siwiki/</u>を参照).

- 4. 大域地図表示コンポーネント(KSLAM\_Viewer)
  - 4.1 このコンポーネントについて

このコンポーネントは TUT:: TimedGMAP\_Data 型の地図を表示するコンポー ネントである. 地図は図 2 のように表示される. 表示するウインドウのサイズは 地図の大きさによって自動的に変化する.

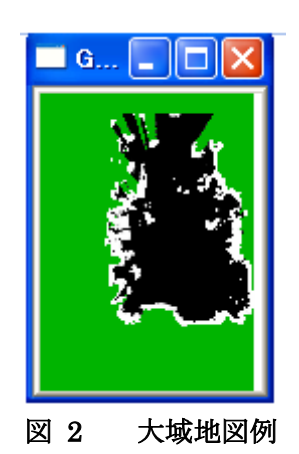

4.2 開発·動作環境

このコンポーネントは以下の環境で開発し、動作確認をしている.

- Windows XP Pro SP2
- Open-rtm-aist 0.4.2(C++版)
- Visual studio 2008
- OpenCv

4.2 入出力データポート

| ポート名 | データ型                | 入出力 | 備考   |
|------|---------------------|-----|------|
| GMap | TUT::TimedGMAP_Data | 入力  | 大域地図 |

4.3 データ型について

TUT::TimedGMAP\_Data 型については 3.6 節を参照してください.

- 5. 使用方法
  - 5.1 準備

KSLAM\_Viewer.comp を使用するためには OpenCV\_1.0 をインストールしておく必要がある. インストール方法は以下の通りである.

•OpenCV ライブラリ (配布元: http://sourceforge.net/projects/opencvlibrary/)

[インストール手順]

- 上記サイトなどでOpenCV\_1.0.exe,またはOpenCV\_1.1pre1a.exeをダウン ロードし、実行
- ② 環境変数Pathに"C:¥Program Files¥OpenCV¥bin"を追加

## 5.2 起動手順

- ①ファイルを展開する.
  - ファイルの中身は図3のようになっている
  - (ア)IDL ファイル(2種類)

このコンポーネント群の独自のデータ型・サービスを定義した IDL ファイル.

(イ)DataBufferForGMapComp フォルダ

DataBufferForGMapCompの実行ファイル及びrtc.confファイルを含む.

(ウ)KSLAM\_ViewerComp フォルダ

KSLAM\_ViewerComp の実行ファイル及び rtc.conf ファイルを含む.

(エ)KSLAM フォルダ

KSLAM\_ViewerComp の実行ファイル及び rtc.conf ファイルを含む.

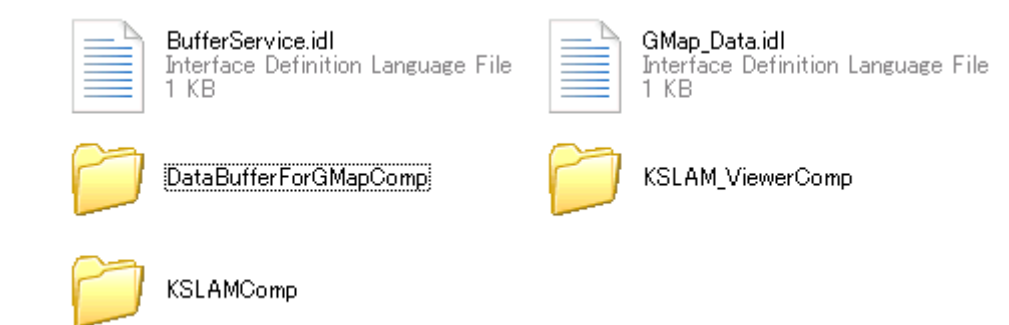

図 3 解凍フォルダの中身

②ネームサーバーを起動する.

スタート>すべてのプログラム>OpenRTM-aist>C++>examples >Start Naming Service を選択

③モジュールの起動

①の(イ)~(エ)のフォルダの下にある『DataBufferForGMapComp.exe』,
 『KSLAM\_ViewerComp.exe』,『KSLAMComp.exe』を起動する.また,
 DataBufferForGMapCompにデータを入力するコンポーネントを起動する.
 \* DataBufferForGMapCompの入力ポートに接続できるコンポーネントなら何でもよい.今回はURGDataFlowComp(北陽電機社製レーザセンサのデータを取得するモジュール)と PeopleBotControllerComp (Mobile Robotics 社ロボット用制御コンポーネント)を使用する.各モジュールの使用方法はモジュールのマニュアルを参照してください.

④RTCLink での操作

(ア)eclipse を起動する.

- (イ)図4の赤い丸で囲んだアイコン『add name server』を選択する.
- (ウ)図4のように Connect Name Serverの Adress Port に『localhost』と入力 して OK を選択する.
- (エ)NameServiceView に③で起動したモジュールがずべて表示されていることを 確認する.
- (オ)ファイル>Open New System Editor を選択する.
- (カ) NameServiceView 上のモジュールを選択して, System Editor 上にドラッグし

てモジュールのアイコンを表示させる.

(キ)図5のようにモジュール同士を接続する.

| 😂 RTCLink - Eclipse SDK                            |                                                                                   |
|----------------------------------------------------|-----------------------------------------------------------------------------------|
| ファイル(E) 編集(E) ナビゲート(N) 検索(                         | (A) プロジェクト(P) 実行(R) ウィンドウ(W) ヘルプ(H)                                               |
| 📬 • 🔜 🖻 📑 💁 •                                      | 🛷   🚾 •   ½ • ⅔ • 🏷 ⇔ • ⇔ •                                                       |
| MameServiceView X □<br>À ↔ ↔ ↔ ↔<br>⊕ ⊼T localhost | Connect Name Server<br>ネームサーバのアドレスを入力してください。<br>localhost (Address:Port) OK キャンセル |
| 図 4                                                | Eclipse の画面                                                                       |

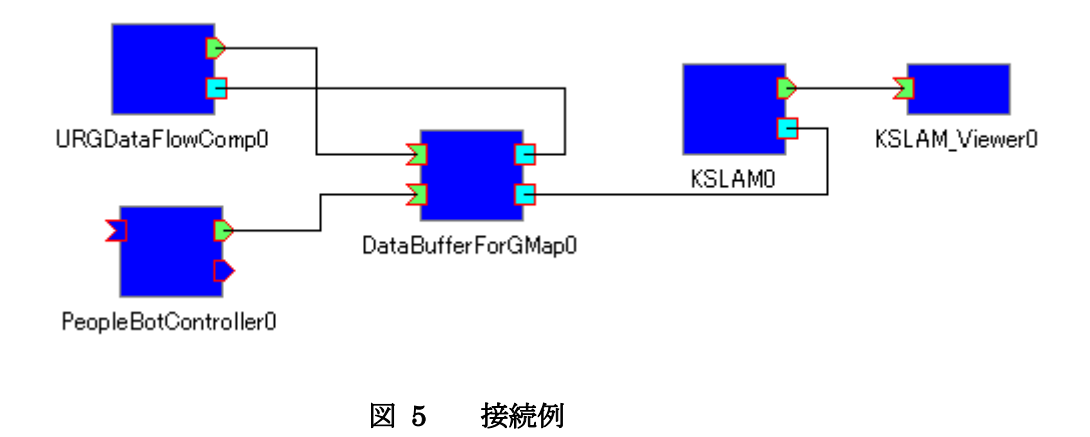

⑤モジュールのアクティベート

モジュールのアクティベートには順番があるため以下の手順に従ってモジュー ルをアクティベートする.

(ア) KSLAMComp 以外のモジュールをアクティベートする.

(イ) KSLAMComp をアクティベートする.

\*KSLAM.comp をアクティベートする前に KSLAMComp は BufferServicePort に接続された BufferService のクライアント側のコンポーネントを Activate した 後, Activate する. 図 5 の構成例の場合は KSLAMComp をアクティベートする 前に DataBufferForGMapComp を先に Activate させる必要がある.

DataBufferForGMapComp と KSLAM\_ViewerComp にはアクティベートの順番 はない.

⑥動作確認

⑤まで完了した後に、地図ができ始めると図6の左下のようにウインドウが現 れ、大域地図が表示される.

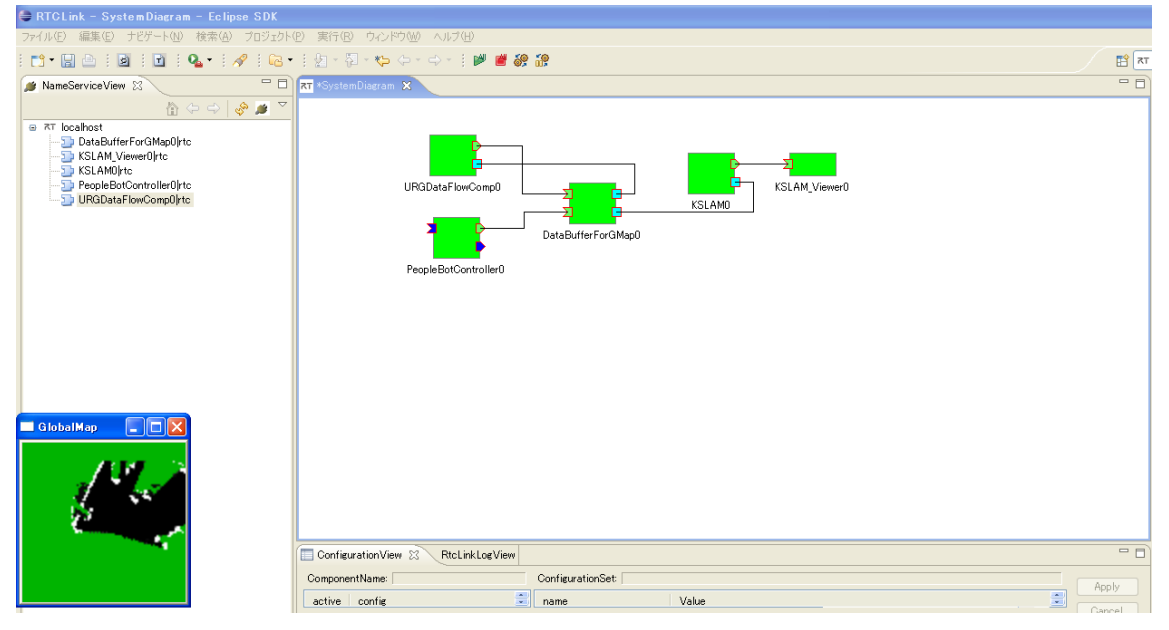

図 6 動作の様子

5.3 使用用途

DataBufferForGMapCompはKSLAM用にデータを蓄積するコンポーネントのため, KSLAMCompと併用して使用することが前提となる.

KSLAM\_ViewerComp 表示用のコンポーネントのため, KSLAMComp は KSLAM\_ViewerComp と接続しなくても大域地図を生成することができる.

また, KSLAM\_ViewerComp は大域地図を表示するだけでなく,大きさが変化するグ リッド形式の地図を表示することに使用することができる.

6. 連絡先について

不明な点がある場合は rtc@aisl.ics.tut.ac.jp まで連絡をお願いします.